## **Internal Users**

Last Modified on 02/02/2024 2:09 pm CST

Exciting news! Our ConnectBooster Support documentation is moving to a new location. Be sure to bookmark the new link below.

https://help.cb.kaseya.com/help/Content/0-HOME/Home.htm

## Grant access to other team members

Navigate to Configurations -->Internal Settings --> Internal Users

Steps to add another employee for access into the system:

- 1. Click Add User.
- 2. Enter a name.
- 3. Enter an Email address.
- 4. Select an Employee Profile. Default will be "(Revoke Access)" or no access.
- 5. Enter in a password.
- 6. Mark Default User if you want this user ID to be included in notifications sent to the Default Contact group.

| Add User            |                              |           |
|---------------------|------------------------------|-----------|
| Name                |                              |           |
| Demo                |                              |           |
| Email               |                              |           |
| example@example.com |                              |           |
| Profile             |                              |           |
| (Revoke Access)     | Default User                 |           |
|                     | Cancel                       | Clear Add |
|                     | * indicates a required field |           |

Once the login has been created and saved, an Email button will be enabled where you can choose to send a Welcome Email or a Password Reset Email.

| demo@example.com   | * ^ |
|--------------------|-----|
| Name               |     |
| demo@example.com   |     |
| Email              |     |
| demo@example.com   |     |
| ✓ Default Contact  |     |
| Employee Profile   |     |
| (Revoke Access)    | •   |
| 🗊 Delete 🛛 🖼 Email |     |